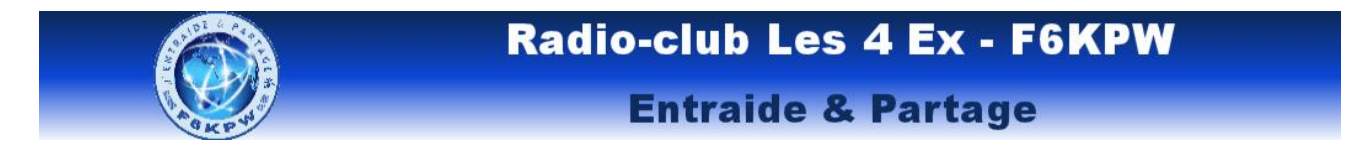

## Voiture robot mode bluetooth

## Logigramme

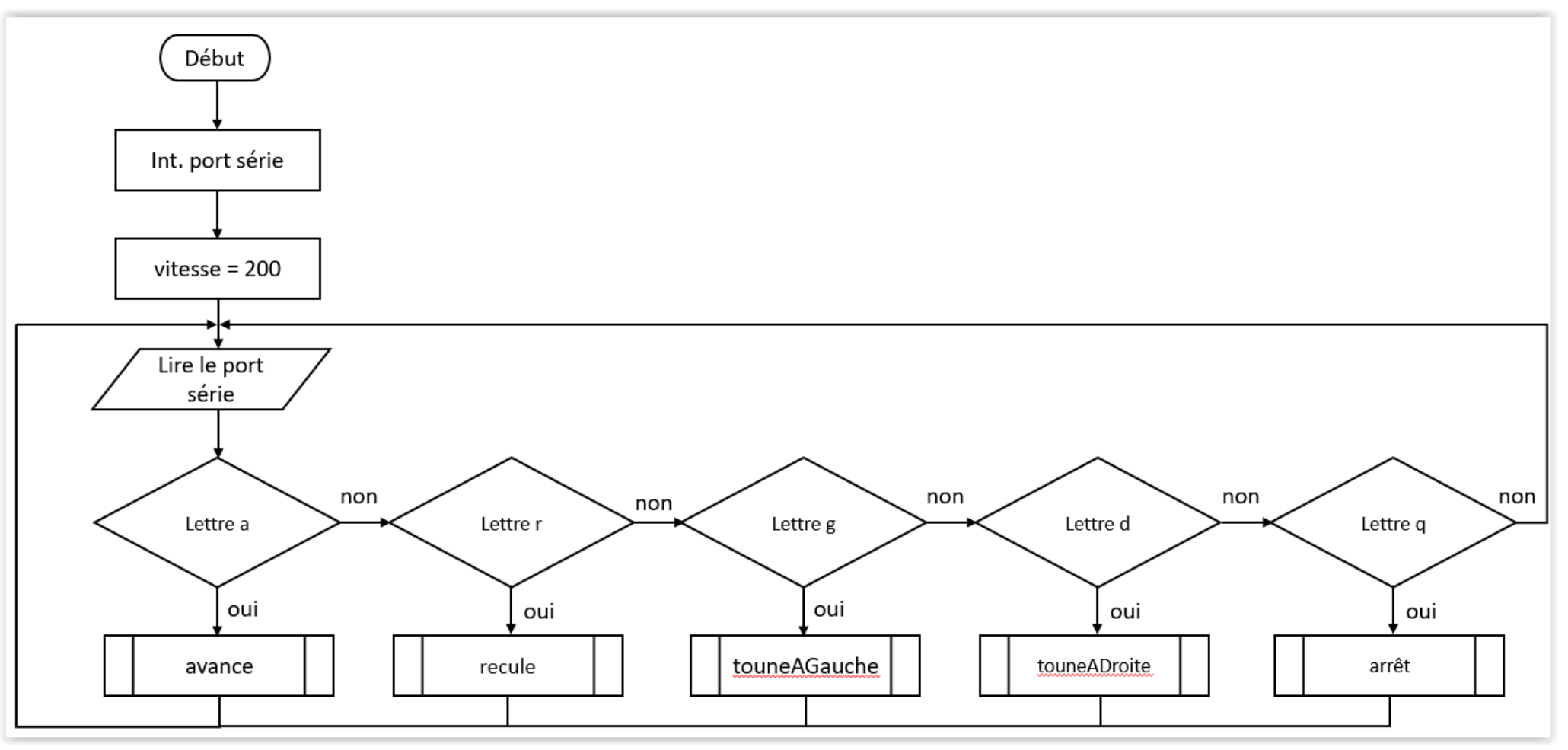

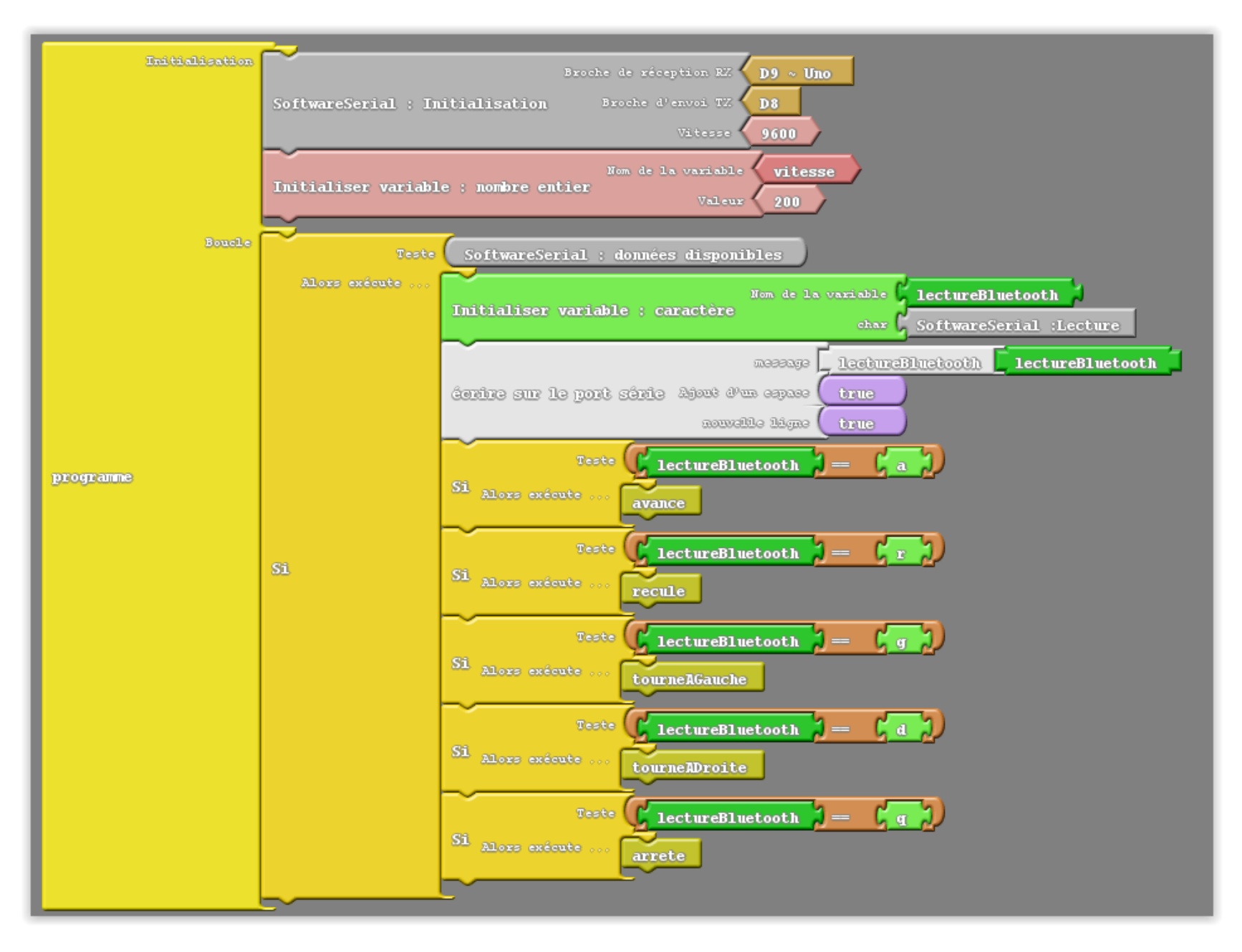

![](_page_2_Figure_0.jpeg)

![](_page_2_Figure_1.jpeg)

![](_page_3_Figure_0.jpeg)

## Installation de l'application « Arduino bluetooth controller »

Accédez au Play Store sur votre appareil Android.

Recherchez "arduino bluetooth controller" et installez la première application.

Ouvrez l'application.

Si votre module HC-06 n'apparaît pas immédiatement dans la section, consultez la section des appareils disponibles.

Cliquez sur votre module HC-06. Si vous êtes invités à entrer un mot de passe, utilisez "1234". C'est le mot de passe standard.

Connectez-vous en mode contrôleur.

![](_page_4_Picture_7.jpeg)

![](_page_4_Picture_8.jpeg)

Les diodes rouge et bleue du module bluetooth doivent s'allumer fixes.

Cliquez sur l'icône dans le coin supérieur droit pour configurer.

![](_page_5_Figure_1.jpeg)

Seclect = q (arrête)